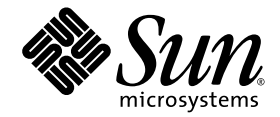

# Sun StorageTek<sup>™</sup> 2500 Series Array Firmware Upgrade Guide

for controller firmware version 7.35 and Common Array Manager version 6.2

Sun Microsystems, Inc. www.sun.com

Part No. 820-6362-12 June 2009, Revision C

Submit comments about this document at: http://www.sun.com/hwdocs/feedback

Copyright 2009 Sun Microsystems, Inc., 4150 Network Circle, Santa Clara, California 95054, U.S.A. All rights reserved.

Sun Microsystems, Inc. has intellectual property rights relating to technology that is described in this document. In particular, and without limitation, these intellectual property rights may include one or more of the U.S. patents listed at http://www.sun.com/patents and one or more additional patents or pending patent applications in the U.S. and in other countries.

This document and the product to which it pertains are distributed under licenses restricting their use, copying, distribution, and decompilation. No part of the product or of this document may be reproduced in any form by any means without prior written authorization of Sun and its licensors, if any.

Third-party software, including font technology, is copyrighted and licensed from Sun suppliers.

Parts of the product may be derived from Berkeley BSD systems, licensed from the University of California. UNIX is a registered trademark in the U.S. and in other countries, exclusively licensed through X/Open Company, Ltd.

Sun, Sun Microsystems, the Sun logo, Java, docs.sun.com, and Solaris are trademarks or registered trademarks of Sun Microsystems, Inc., or its subsidiaries, in the U.S. and in other countries.

All SPARC trademarks are used under license and are trademarks or registered trademarks of SPARC International, Inc. in the U.S. and in other countries. Products bearing SPARC trademarks are based upon an architecture developed by Sun Microsystems, Inc.

The OPEN LOOK and Sun™ Graphical User Interface was developed by Sun Microsystems, Inc. for its users and licensees. Sun acknowledges the pioneering efforts of Xerox in researching and developing the concept of visual or graphical user interfaces for the computer industry. Sun holds a non-exclusive license from Xerox to the Xerox Graphical User Interface, which license also covers Sun's licensees who implement OPEN LOOK GUIs and otherwise comply with Sun's written license agreements.

U.S. Government Rights—Commercial use. Government users are subject to the Sun Microsystems, Inc. standard license agreement and applicable provisions of the FAR and its supplements.

DOCUMENTATION IS PROVIDED "AS IS" AND ALL EXPRESS OR IMPLIED CONDITIONS, REPRESENTATIONS AND WARRANTIES, INCLUDING ANY IMPLIED WARRANTY OF MERCHANTABILITY, FITNESS FOR A PARTICULAR PURPOSE OR NON-INFRINGEMENT, ARE DISCLAIMED, EXCEPT TO THE EXTENT THAT SUCH DISCLAIMERS ARE HELD TO BE LEGALLY INVALID.

Copyright 2009 Sun Microsystems, Inc., 4150 Network Circle, Santa Clara, Californie 95054, États-Unis. Tous droits réservés.

Sun Microsystems, Inc. possède les droits de propriété intellectuels relatifs à la technologie décrite dans ce document. En particulier, et sans limitation, ces droits de propriété intellectuels peuvent inclure un ou plusieurs des brevets américains listés sur le site http://www.sun.com/patents, un ou les plusieurs brevets supplémentaires ainsi que les demandes de brevet en attente aux les États-Unis et dans d'autres pays.

Ce document et le produit auquel il se rapporte sont protégés par un copyright et distribués sous licences, celles-ci en restreignent l'utilisation, la copie, la distribution, et la décompilation. Aucune partie de ce produit ou document ne peut être reproduite sous aucune forme, par quelque moyen que ce soit, sans l'autorisation préalable et écrite de Sun et de ses bailleurs de licence, s'il y en a.

Tout logiciel tiers, sa technologie relative aux polices de caractères, comprise, est protégé par un copyright et licencié par des fournisseurs de Sun.

Des parties de ce produit peuvent dériver des systèmes Berkeley BSD licenciés par l'Université de Californie. UNIX est une marque déposée aux États-Unis et dans d'autres pays, licenciée exclusivement par X/Open Company, Ltd.

Sun, Sun Microsystems, le logo Sun, Java, docs.sun.com, et Solaris sont des marques de fabrique ou des marques déposées de Sun Microsystems, Inc., ou ses filiales, aux États-Unis et dans d'autres pays.

Toutes les marques SPARC sont utilisées sous licence et sont des marques de fabrique ou des marques déposées de SPARC International, Inc. aux États-Unis et dans d'autres pays. Les produits portant les marques SPARC sont basés sur une architecture développée par Sun Microsystems, Inc.

L'interface utilisateur graphique OPEN LOOK et Sun™ a été développée par Sun Microsystems, Inc. pour ses utilisateurs et licenciés. Sun reconnaît les efforts de pionniers de Xerox dans la recherche et le développement du concept des interfaces utilisateur visuelles ou graphiques pour l'industrie informatique. Sun détient une license non exclusive de Xerox sur l'interface utilisateur graphique Xerox, cette licence couvrant également les licenciés de Sun implémentant les interfaces utilisateur graphiques OPEN LOOK et se conforment en outre aux licences écrites de Sun.

LA DOCUMENTATION EST FOURNIE "EN" L'ÉTAT" ET TOUTES AUTRES CONDITIONS, DÉCLARATIONS ET GARANTIES EXPRESSES OU TACITES SONT FORMELLEMENT EXCLUES DANS LA LIMITE DE LA LOI APPLICABLE, Y COMPRIS NOTAMMENT TOUTE GARANTIE IMPLICITE RELATIVE À LA QUALITÉ MARCHANDE, À L'APTITUDE À UNE UTILISATION PARTICULIÈRE OU À L'ABSENCE DE CONTREFAÇON.

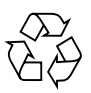

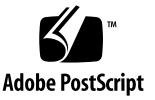

## **Upgrading the Controller Firmware 1** 1. How the Upgrade Utility Works 2 **Overview: Upgrading Controller Firmware 3** Installing the Upgrade Utility 4 Resetting Each Controller Using CAM 7 Running the Utility 8 Selecting a Discovery Method 9 Adding Storage Arrays 9 Checking Storage Array Status 12 Reviewing Conditions that Prevent Firmware Upgrade 12 Downloading and Activating Firmware 15 Selecting firmware files 15 Selecting the NVSRAM file 16 Un-register Arrays, Upgrade CAM, Re-register Arrays 19 **Troubleshooting 19 Related Documentation 22** Sun Microsystems Support 22

# Upgrading the Controller Firmware

This guide explains how to use the utility to upgrade your Sun StorageTek<sup>™</sup> 2500 Series Array controller firmware to version 7.35.xx.xx. This controller firmware version adds new capabilities (volume sizes over 2TB, IPV6, 1GB DIMM, and premium feature enhancement functionality) for your 2500 series array.

**Note** – To obtain the latest CAM version and information: From http://www.sun.com/storage/management\_software/resource\_management/cam, click the "Get It" tab.

Written for technicians, system administrators, and authorized service providers (ASPs), this guide explains how to install and run the utility, discover and register arrays, review array statuses, and download and activate your new controller firmware. This guide includes a Troubleshooting section that describes operations you can use to gather additional information on issues that might occur.

The upgrade utility is a stand-alone application you install independently of any storage management application. You can install the utility and use it to upgrade 2500 Series arrays (capable of being upgraded) that have a network management connection.

Before using the procedures described in this document, you must have a basic understanding of the topics and terminology discussed in these documents:

- Sun StorageTek 2500 Series Hardware Installation Guide
- Sun StorageTek 2500 Series Software Installation Guide
- Sun StorageTek 2500 Series Product Release Notes, Release 1.4

**Note** – You must ensure your storage array is ready to receive and accept the controller firmware upgrade. Read all the information in this document prior to upgrading the controller firmware on your 2500 Series array.

# How the Upgrade Utility Works

The upgrade utility checks the current level of controller firmware, and then notifies you that the array is upgradeable.

This utility upgrades both the controller firmware and the NVSRAM. It also performs a migration of the current drive configuration databases (DACstore) to a new format and size supported by the new release of firmware.

The utility helps ensure that any storage array you select for upgrade has the following:

- condition identified that might prevent the upgrade from completing successfully
- supported controller model and controller firmware version
- condition identified that might prevent the upgrade from completing successfully
- saved configuration and event logs saved for later use, if required
- offline status for a minimal period of time

**Note** – Downgrading is not recommended. If you have questions, please contact customer support at see <a href="http://www.sun.com/support/">http://www.sun.com/support/</a>.

### ASR Registration Page Displays during CAM Installation

During the initial storage array registration process, CAM prompts you to register with the Auto Service Request (ASR) service by displaying the Setup page. This page continues to display until you either fill out the page and click OK, or click Decline to either decline or defer ASR service registration.

For more information about ASR, go to: http://www.sun.com/service/asr

Note - You must register the array with ASR before using the Test button.

# Overview: Upgrading Controller Firmware

The upgrade process includes the major steps described in this guide:

1. Install the upgrade utility on a computer that has a management connection to the storage arrays requiring an upgrade.

See "Installing the Upgrade Utility" on page 4.

- 2. Reset each controller using CAM. See "Resetting Each Controller Using CAM" on page 7.
- 3. Run the utility.

See "Running the Utility" on page 8.

4. Add storage arrays.

See "Adding Storage Arrays" on page 9.

- Check the status of storage arrays.
   See "Checking Storage Array Status" on page 12.
- Review conditions that could cause problems.
   See "Reviewing Conditions that Prevent Firmware Upgrade" on page 12.
- 7. Download and activate firmware.

See "Downloading and Activating Firmware" on page 15.

8. Un-register each upgraded array, upgrade your CAM software to version 6.2.0 or later, and re-register each upgraded array.

See "Un-register Arrays, Upgrade CAM, Re-register Arrays" on page 19.

**Note** – To obtain the latest CAM version and information: From http://www.sun.com/storage/management\_software/resource\_management/cam, click the "Get It" tab.

# Installing the Upgrade Utility

The upgrade utility is a GUI-based application. If the application is being installed on a stand-alone UNIX server without a monitor, you must export the display to a different computer so you can use the utility.

*Prerequisite for Windows Storage Management Stations:* If you have an earlier version of storage management software (other than CAM) loaded onto your Windows operating system, uninstall it before using the upgrade utility. The Common Array Manager software is the only supported storage management software for the 2500 Series array.

**Note** – Upgrading controller firmware is an offline procedure. The storage array is not able to receive I/O from the hosts when the new firmware is being activated.

- 1. Download the upgrade utility from the Sun Download Center (SDLC).
- 2. Select View by Category, scroll down to Systems Administration, and then select Storage Management.
- 3. Scroll to find the StorageTek 2500 Series Upgrade Utility.
- 4. Download the utility and save it to a secure location.
- 5. Execute one of the following commands, depending on your OS.

Linux

- SMIA-LINUX-03.35.A1.16.bin or later
- SMIA-LINUX64-03.35.A1.16.bin or later

Solaris

- SMIA-SOL-03.35.01.16.bin or later
- SMIA-SOLX86-03.35.01.16.bin or later

Windows

- SMIA-WS32-03.35.31.16.exe or later
- SMIA-WS64-03.35.31.16.exe or later
- SMIA-WSX64-03.35.31.16.exe or later

For example, execute the following command for Solaris to display the Upgrade Utility Introduction screen:

```
./SMIA-SOL-03.35.01.16.bin
```

### FIGURE 1-1 Upgrade Utility Introduction Screen

|                           | Sun StorageTek 25xx                                                                                                    | 98                                      |
|---------------------------|----------------------------------------------------------------------------------------------------|-----------------------------------------|
| Window Menu               |                                                                                                    | Introduction                            |
|                           | The installation program will allow you to sel<br>storage array host software and tools require<br>manage, and monitor a storage array. | ect and install the<br>rd to configure, |
| InstallAnywhere by Macrov | sion                                                                                                    |                                         |
| Cancel                    | Previou                                                                                                    | s <u>N</u> ext                          |

### 6. Follow the displayed instructions to install the Upgrade Utility application.

**Note** – This example shows the Upgrade Utility installation on the Solaris operating system. Your commands and displays might vary slightly.

### 7. Click Next to display the Upgrade Utility License Agreement:

### FIGURE 1-2 Upgrade Utility License Agreement Screen

|                                | Sun StorageTek 25xx                                                                                                    |       |  |
|--------------------------------|----------------------------------------------------------------------------------------------------|-------|--|
|                                | License Agre                                                                                                    | ement |  |
|                                | Installation and Use of Sun StorageTek 25xx Firmware Upgrade<br>Requires Acceptance of the Following License Agreement:                                                                                                    |       |  |
|                                | Sun Microsystems, Inc. ("Sun")<br>SOFTWARE LICENSE AGREEMENT                                                                                                    |       |  |
|                                | READ THE TERMS OF THIS AGREEMENT<br>("AGREEMENT") CAREFULLY BEFORE OPENING<br>SOFTWARE MEDIA PACKAGE. BY OPENING<br>SOFTWARE MEDIA PACKAGE, YOU AGREE TO THE<br>TERMS OF THIS AGREEMENT. IF YOU ARE<br>ACCESSING SOFTWARE ELECTRONICALLY,<br>INDICATE YOUR ACCEPTANCE OF THESE TERMS BY |       |  |
|                                | I do NOT accept the terms of the License Agreement     I do NOT accept the terms of the License Agreement                                                                                                    |       |  |
| InstallAnywhere by Macrovision |                                                                                                    | _     |  |
| Cancel                         | Previous Ne                                                                                                    | xt    |  |

### 8. Read and accept the license agreement.

### 9. Click Next.

This action installs various files and folders into your directory structure and provides the path to the files you will need to perform the upgrade.

FIGURE 1-3 Upgrade Utility Installation Complete Screen

| 14 C                          | Sun StorageTek 25xx                                                                                                    |                    |
|-------------------------------|----------------------------------------------------------------------------------------------------|--------------------|
|                               |                                                                                                    | Install Complete   |
|                               | The installation completed successfully. Files w<br>/opt/SunStorageTek25xx<br>Select "Done" to exit the installation program. | vere installed to: |
| InstallAnywhere by Macrovisio | n -<br>Previous                                                                                                    | Done               |

**Note** – Besides SMfwupgrade-SOL, you might also be instructed to install other packages; for example, SMfirmware-SOL and SMruntime-SOL.

- 10. Note the location of the upgrade utility files displayed in the final screen.
- 11. Click Done.

## Resetting Each Controller Using CAM

It is important that you reset both controllers in the array before attempting the upgrade.

Resetting a controller makes it unavailable for I/O until the reset has been completed. If a host is using volumes owned by the controller being reset, the I/O directed to the controller will be rejected.

*Prerequisite:* Because the firmware upgrade is an offline procedure, all I/O to the storage array should be quiesced.

- 1. From the Sun StorageTek Common Array Manager's navigation pane, expand the array for which you want to reset the controller.
- 2. Expand Physical Devices and choose Controllers.
- 3. Click Reset Controller, and then click OK.

# Running the Utility

1. To launch the utility, change to the following directory.

/opt/FWUpgradeUtility/upgrade

2. Execute the ./SMfwupgrade command, as shown in the figure below.

**Note** – The directory path and command might vary, depending upon your particular firmware package and operating system.

FIGURE 1-4 Upgrade Utility Screen

|                                                                                                    |                                                        |                                      |                                        | Terminal                                                                                                    |
|----------------------------------------------------------------------------------------------------|--------------------------------------------------------|--------------------------------------|----------------------------------------|----------------------------------------------------------------------------------------------------|
| Window Menu                                                                                                    | ew :                                                   | <u>T</u> erminal                     | Ta <u>b</u> s                          | Help                                                                                                    |
| <pre># pwd<br/>/opt/FWUpgra<br/># ls ·l<br/>total 22950<br/><br/><br/>drwxr-xr-x<br/><br/>Lrwxrwxrwx<br/># ./SMfwupgn<br/># ■</pre> | l r<br>l r<br>l r<br>l r<br>l r<br>l r<br>l r<br>r ade | cility/u<br>oot<br>oot<br>oot<br>oot | other<br>sys<br>other<br>other<br>root | 11161845 Aug 22 03:52 CFWDnld.jar<br>451 Aug 22 03:52 SMfwupgrade<br>512 Sep 17 19:58 cfw<br>557529 Aug 22 03:52 jhall.jar<br>33 Sep 17 19:58 jre ->//opt/FWUpgradeUtility/jre |

The SMfwupgrade command displays the Select Addition Method screen used to automatically discover all storage arrays registered with the CAM software.

# Selecting a Discovery Method

You can select the automatic or manual method to discover storage arrays attached to your network.

**Note** – Before you begin the discovery process, it is recommended that you reboot the controllers of the arrays that you plan to update.

### FIGURE 1-5 Select Addition Method Screen

| Select Addition Method                                                                                                    |                       |
|----------------------------------------------------------------------------------------------------|-----------------------|
| No storage arrays have been discovered or added. Choose a m<br>addition of storage arrays:                                                               | ethod for the         |
| Discovers storage arrays automatically within the local sub-netw<br>discovery process may take several minutes to complete.                              | vork. The             |
| Add storage arrays by host or controller IP address or host name<br>is typically used only to add a storage array that is outside the lo<br>sub-network. | e. This option<br>cal |
| OK Cancel                                                                                                    |                       |

## Adding Storage Arrays

- **1.** Because the upgrade procedure takes the array offline, be certain that you stop all data to the array.
- 2. From the Select Addition Method screen, select the method you want to use to discover the storage arrays that will be upgraded.

**Note** – If there is more than one password-protected array in the network, you must register them one at a time using the Manual option. This enables you to enter the specific password for each of your password-protected arrays.

Use the Manual method when you do not want to upgrade all your storage arrays. For example, if a storage array is not currently in an optimal status, manually select the others now and upgrade this array later, when it has returned to optimal status.

### FIGURE 1-6 Add Storage Array Screen

| Add Storage Array                            |  |
|----------------------------------------------|--|
| Select a management method:                  |  |
| Out-of-band management:                      |  |
| First Controller (host name or IP address):  |  |
| 10.18.17.217 🕒 Located.                      |  |
| Second Controller (host name or IP address): |  |
| 10.18.17.218 😑 Located.                      |  |
| 🕒 İn-band management:                        |  |
| Ho <u>s</u> t (host name or IP address):     |  |
|                                              |  |
| Add Cancel                                   |  |

If you select the Automatic method, the Firmware Upgrade Tool screen appears (FIGURE 1-7), from where you can select the storage arrays you want to add (to the controller firmware upgrade list).

**Note** – If your array is not discovered, you may need to use the Manual method to explicitly specify the IP address of your controller.

All storage arrays discovered on the network appear in a table on the Controller Firmware Upgrade (Utility) Tool. Next to each storage array is status information that indicates the current condition of the array.

| Storage Array         | Name                 | Status           | Type         | Current Version | Pending Version |
|-----------------------|----------------------|------------------|--------------|-----------------|-----------------|
| <b>∔</b> A <u>d</u> d | st2540c-gmp03        | 🚹 Upgradeable: C | LCSM100_F /L | 06.70,54.10     | None            |
| 2 Refresh             |                      |                  |              |                 |                 |
| View Log              |                      |                  |              |                 |                 |
| Firmware              |                      |                  |              |                 |                 |
| Dow <u>n</u> load     |                      |                  |              |                 |                 |
| X <u>C</u> lear       |                      |                  |              |                 |                 |
| View readme file      |                      |                  |              |                 |                 |
| About this utility    |                      |                  |              |                 |                 |
|                       |                      |                  |              |                 |                 |
|                       |                      |                  |              |                 |                 |
|                       |                      |                  |              |                 |                 |
|                       | No problems detected | d.               |              |                 |                 |

FIGURE 1-7 Firmware Upgrade Tool-Select Arrays

FIGURE 1-8 Firmware Upgrade Tool with Arrays selected

| 🗯 Sun Contro | oller Firmware | Upgrade Tool   |                     |           |                |
|--------------|----------------|----------------|---------------------|-----------|----------------|
|              | · · · · ·      |                |                     |           |                |
| Storage Arra | y 📃            | Name           | Status              | Board ID  | CurrentVersion |
| Lada         | se61           | 4Ob-scall      | 诸 Upgradeable: Ne   | 3994/3994 | D6.19.25.16    |
| Aua.         | se61           | 30-sca11.sfbay | 🚫 Not upgradeable   | 2882/2882 | 06.19.25.10    |
|              | 6540           | 1              | Tupgradeable: Op    | 6091/6091 | 06.19.25.16    |
| Eem          | esn 6140       | -1             | V Firmware OK       | 3994/3994 | 07.10.22.10    |
| Less I       | se61           | 40-146g-a      | 😧 Error             | 3994/3994 | 06.19.25.10    |
| View         | Log 6140-      | -3             | The Upgradeable: Op | 3994/3994 | D6.19.25.16    |
| Firmware     | 6130-          | -1             | S Not upgradeable   | 2882/2882 | D6.19.25.16    |
| , and a c    | 6140           | -2             | Tupgradeable: Op    | 3994/3994 | 06.19.25.16    |
| - Dow        | nload se53     | 10a-sca11-613  | S Not upgradeable   | 2002/2002 | 06.19.25.10    |

Click the Readme file link on the left side of the screen to display the restrictions and limitations of this upgrade utility. This information is particularly useful if one of the storage arrays is unable to successfully upgrade the controller firmware.

# Checking Storage Array Status

The utility displays a status for each array, shown by an icon and text description.

Select the name of an array to display more information in the lower half of the screen.

1. Select one or more arrays.

If all the arrays you have selected are in the Upgradeable: Optimal status, follow the procedure in "Downloading and Activating Firmware" on page 15.

2. If any array you have selected shows a status that is not Upgradeable: Optimal, you will need to review conditions that could prevent the firmware upgrade.

For example, if the array indicates a status of Not-upgradeable, the message in the lower half of the screen might look like this:

1 problem detected.

😢 Unsupported controller type: The utility does not support the type of controllers in this storage array.

# Reviewing Conditions that Prevent Firmware Upgrade

In cases where the firmware upgrade is not possible, the status is shown as Notupgradeable for the applicable storage array. The status description area at the bottom of the main application window displays information that describes why the storage array will not upgrade. Conditions that can prevent successful upgrade can include the following:

- Data validation error
- Drives with DACstore infringing on the 512MB space required for migration to the format supported by the new firmware
- Either controller in a state other than optimal
- Exclusive operations in progress for any virtual disk (such as defragmenting a volume group, copy-back to a drive, initialization of a volume, and others)
- Failed assigned drives
- In-use hot spare drives
- Incomplete virtual disks and volumes due to missing associated drives
- Missing volumes

- Storage partitions database corruption
- Unsupported controller type
- Unsupported firmware version
- 1. Use the Sun StorageTek Common Array Manager software to address problems.
- 2. Contact your technical support representative on issues you can not resolve.

### Upgradeable: Needs Attention

It is possible for an array to require attention even while it is in upgradeable status.

If you see an Upgradeable: Needs Attention status for an array, it is strongly recommended that you resolve any storage array problems before attempting the upgrade. Failure to resolve storage array problems prior to the upgrade may result in a failed upgrade and/or inadvertent data loss.

Use the CAM software to resolve any problems before starting the upgrade or contact Sun Microsystems Support Services at: http://www.sun.com/contact/support.jsp.

Keep in mind that CAM is unable to upgrade 6.70.xx.xx firmware to 07.xx.xx. For the 6.2.0 release, firmware upgrade must be performed using the upgrade utility described in this document.

When you have successfully upgraded from 6.70.xx.xx.xx to 07.xx.xx.xx using the instructions in this guide, you'll be able to automatically upgrade CAM versions from that point.

The following table describes array status and shows the corresponding icons.

 TABLE 1-1
 Storage Array Status

| lcon        | Status                          | Description                                                                                                    |
|-------------|---------------------------------|----------------------------------------------------------------------------------------------------|
| 0           | Not-upgradeable                 | You can not upgrade the storage array for one<br>or more reasons. See "Downloading and<br>Activating Firmware" on page 15.             |
| 1           | Upgradeable:<br>Optimal         | No problems are detected. You can upgrade the storage array.                                                                           |
| û           | Upgradeable:<br>Needs Attention | You can upgrade the storage array even though problems were detected.                                                                  |
| 4%          | Downloading                     | Controller firmware is downloading to the storage array and indicating progress.                                                       |
| 3           | Firmware pending                | The storage array has pending firmware that is ready for activation.                                                                   |
|             | Firmware<br>activating          | The new controller firmware is activating (i.e. replacing the current firmware).                                                       |
| ~           | Firmware OK                     | The storage array has the required version of firmware.                                                                                |
| ø           | Refreshing                      | Storage array status is refreshing.                                                                                                    |
| Ø           | Connecting                      | The utility is connecting to the storage array.                                                                                        |
| 8           | Error                           | There was an error during the operation. See<br>the Service Advisor for this particular storage<br>array.                              |
| <b>15</b> 1 | Unresponsive                    | The storage array cannot be contacted. Look<br>for fault LEDs on the storage array and consult<br>the Service Advisor for information. |

## Downloading and Activating Firmware

When you select a controller firmware file to download, the upgrade utility performs compatibility-checking to ensure the file is compatible with the controller model for the selected storage array. The download process involves transferring files and activating them. The files are activated after the transfer is complete and the storage array becomes offline during the activation process.

- 1. Read the confirmation dialog carefully before you proceed with the download.
- 2. Select storage arrays that have an Upgradeable status.
- 3. Click Download.

**Note** – Files are located under /opt/FWUpgradeUtility/upgrade/cfw

### 4. Complete the menu items for the file transfer.

The firmware activates after the download completes. Within the directory where you install the firmware, the file README\_2500.txt defines the firmware baseline.

**Note** – Be sure you select the checkbox in the UI to upgrade the NVSRAM firmware. Even though this appears to be optional, it is not optional. You must select the NVSRAM file that supports your array.

The estimated time to download controller firmware files is a few minutes, depending on network conditions, the current workload of the storage array, and the number of storage arrays to which files are downloaded.

### Selecting firmware files

Firmware files are located under /opt/FWUpgradeUtility/upgrade/cfw

For the latest firmware information, see the "Baseline Firmware for Sun StorageTek 2500 Series Arrays" section in *Sun StorageTek Common Array Manager Release Notes*.

### Selecting the NVSRAM file

NVSRAM is non-volatile memory used to store the instructions needed to manage failover and other communication path issues that might arise

NVSRAM files are located under /opt/FWUpgradeUtility/upgrade/cfw

**Note** – Be sure you select the checkbox in the UI to upgrade the NVSRAM firmware. Even though this appears to be optional, it is not optional. You must select the NVSRAM file that supports your array.

There are two versions of NVSRAM files, one for single-controller and one for dualcontrollers. Navigate to the available files, and select the NVSRAM that matches your array configuration.

| TABLE 1-2 | NVSRAM Information: | Sun StorageTek | 2500 Series Arrays |
|-----------|---------------------|----------------|--------------------|
|-----------|---------------------|----------------|--------------------|

| NVSRAM              | Version          | Firmware File         |
|---------------------|------------------|-----------------------|
| 2510 (iSCSI)-Duplex | N1532-735843-002 | N1532-735843-002.dlp  |
| 2510-Simplex        | N1532-735843-902 | N1532-670843-902.dlp  |
| 2530 (SAS)-Duplex   | N133X-735843-002 | N133X-0735843-002.dlp |
| 2530-Simplex        | N133X-735843-902 | N133X-670843-902.dlp  |
| 2540 (FC)-Duplex    | N1932-735843-002 | N133X-0735843-002.dlp |
| 2540-Simplex        | N1532-735843-902 | N1532-670843-902.dlp  |

The NVSRAM file you download makes modifications that handle the intricacies of your particular operating system, shown below:

FIGURE 1-9 Firmware and NVSRAM File Selection Screen

| F                                 | Download Firmware                                       |        |
|-----------------------------------|---------------------------------------------------------|--------|
| -Current ve                       | rsions                                                  |        |
| Firmwar                           | e: Pkginfo 06.70.54.10                                  |        |
| NVSRA                             | vi: N1932-670843-001                                    |        |
| -Select file                      | 5                                                       |        |
| Selected                          | firmware file:                                          |        |
| (ir/tmp/e                         | xmoor/RC_07350710_exmoor_apollo_1932.dlp                | Browse |
| Firmwa                            | re file information                                     |        |
| Firmwa                            | re=07.35.07.10                                          |        |
| <mark>⊡ D</mark> ownl<br>Selected | oad NVSRAM file with firmware<br>I <u>N</u> VSRAM file: |        |
| (var/tmp                          | /exmoor/N1932-735843-002.dlp                            | Browse |
| -NVSR/                            | AM file information                                     |        |
| No disc                           | lavable attributes associated with this file.           |        |
|                                   |                                                         |        |
|                                   |                                                         |        |

**Result:** When the download starts, a progress bar will display in the status column in the main application window.

**Note** – The estimated time to download controller firmware files is a few minutes, depending on network conditions and the number of storage arrays to which files are downloaded.

After the download completes, the storage array status will change to Firmware activating.

When the activation process begins, the storage array is offline and unable to receive I/O from hosts. During the activation process, the current controller firmware is replaced, and the storage array is rebooted.

The new firmware becomes active after the storage array reboots. The controller must reboot to move from a Firmware pending status to a Firmware activating status.

| 🚺 Controller Firmware Upgrade Utility 🍚 🤤 😡     |                      |                    |               |                 |                 |
|-------------------------------------------------|----------------------|--------------------|---------------|-----------------|-----------------|
| Storage Array                                   | Name                 | Status             | Туре          | Current Version | Pending Vers on |
| <b>⊢</b> A <u>d</u> d                           | st2540c-gmp03        | ₩Þ Firmware activa | LCSM100_F /L. | 06.70.54.10     | 07.35.07.10     |
| 2 <u>R</u> efresh                               |                      |                    |               |                 |                 |
| ■ View Log                                      |                      |                    |               |                 |                 |
| Firmware                                        |                      |                    |               |                 |                 |
| Dow <u>n</u> load                               |                      |                    |               |                 |                 |
| Clear                                           |                      |                    |               |                 |                 |
| <u>∛iew readme file</u> ]<br>About this utility |                      |                    |               |                 |                 |
|                                                 |                      |                    |               |                 |                 |
|                                                 |                      |                    |               |                 |                 |
|                                                 | No problems detected | ł.                 |               |                 |                 |

FIGURE 1-10 Controller Firmware Upgrade Utility - Firmware Activating

If the activation process has not completed within 30 minutes, check the controller fault LEDs on the storage array and contact technical support personnel if there appears to be a fault.

**Result:** After the activation completes, the storage array status will change to Firmware OK, and host I/O can resume.

**Note** – The Pending Version and Current Version will require an additional few minutes to update.

# Un-register Arrays, Upgrade CAM, Re-register Arrays

Be sure to do the following:

1. Un-register each upgraded array within CAM.

For instructions, click Help.

2. Upgrade your CAM software to version 6.2.0 or later.

**Note** – To obtain the latest CAM version and information: From http://www.sun.com/storagetek/management\_software/resource\_management/cam, click the "Get It" tab.

3. Re-register each upgraded array within CAM.

# Troubleshooting

The following are additional operations you can use to improve the process or to gather additional information on issues.

**Note –** See the Readme file for more information.

### Clearing Controller Firmware

Select a storage array and click Clear to remove the pending controller firmware version.

This has no effect on the current version of controller firmware; it simply removes the pending version and does not require the storage array to be offline. You might want to clear controller firmware to ensure the pending version is not inadvertently activated.

### Closing and Restarting the Application

Storage arrays do not persist in the utility after you close the application. If you exit and restart the utility, any storage arrays that were added previously will no longer be displayed in the table. You will have to add them again. Since storage arrays do not persist if you close the utility, it is advisable to complete all upgrades in a single session, especially if you have several storage arrays to upgrade.

### Performing a Parallel Clear

It is possible to clear pending controller firmware on multiple storage arrays simultaneously, provided that all selected storage arrays have pending controller firmware present.

### Performing Parallel Downloads

It is possible to download controller firmware files to multiple storage arrays simultaneously. Parallel upgrading is possible only when all selected storage arrays have the same controller model and an upgradeable status.

### Recovering from Upgrade Errors

Prior to activation, storage array configuration data is saved, in order to assist in recovery should the upgrade fail. The following data is saved within the directory where the upgrade utility was installed, within a directory of the same name as the storage array:

- Storage array configuration data
- Read Link Status Diagnostics (Fibre Channel storage arrays only) data
- Recovery profile
- Major Event Log data

This data can be used to reconfigure a storage array in the event of a failed upgrade, or by technical support personnel to assist with upgrade problems.

### Refreshing Storage Array Data

You can click the Refresh button to re-check the status of storage arrays and update the table. Also, storage array status is checked immediately prior to performing an operation to ensure that the storage array is still eligible for the selected operation.

Storage array data shown within the table in the main application window refreshes automatically only when an operation completes (such as downloading controller firmware). The data does not refresh automatically when a storage array event occurs nor for any type of polling schedule.

### Viewing the Log

Click the View Log button to view the informational log for a storage array.

The log includes a list of all actions that take place while the utility is running, and it may be helpful in diagnosing problems that might prevent an upgrade. The log is kept in the directory location noted in the log viewer window. A new log file is created every time the utility is started. Log files are text files, and they can be viewed using any application that can read files in text format.

**Note** – All information pertaining to restrictions, recommendations, and instructions for using the utility are contained in the Readme file, which is a part of the SMfwupgrade package. Some of this Readme information has been added to this document as well.

# **Related Documentation**

 TABLE 1
 2500 Array Series and CAM Documentation

#### Title

Sun StorageTek 2500 Series Array Getting Started Guide Sun StorageTek 2500 Series Array Release Notes Sun StorageTek 2500 Series Array Site Preparation Guide Sun StorageTek 2500 Series Array Regulatory and Safety Compliance Manual Sun StorageTek 2500 Series Array Hardware Installation Guide Sun StorageTek Common Array Manager Release Notes Sun StorageTek Common Array Manager CLI Guide Sun StorageTek Common Array Manager Software Installation Guide Sun StorageTek Common Array Manager Software Installation Guide

To locate a document: From http://www.sun.com/documentation

# Sun Microsystems Support

If you need help installing or using a product, contact Sun Microsystems Support Services at http://www.sun.com/contact/support.jsp.

For the latest patches available for your system, check SunSolve at: http://sunsolve.sun.com/show.do?target=patchpage

To download Common Array Manager software, go to http://www.sun.com, click the New Downloads tab, and scroll down the list to find the link.

**Note** – Downgrading firmware is not recommended. If you have questions, please contact Sun Microsystems Support.